# ■ Windows版 Thunderbird設定手順

# ○ 概要・説明など

Thunderbirdを利用して、教育用メール(ns)や研究用メール(sin)のメール送受信を行うための設 定手順です。

Thunderbird 91.4.1で作成しています。

## ○ 手順書更新履歴

| 手順書作成日(第一版) | 2015/10/09 | 作成 | 大杉 | 新規作成                  |
|-------------|------------|----|----|-----------------------|
|             | 2019/11/11 | 更新 | 大杉 | 教育用メールについて学外からPOP3S,  |
|             |            |    |    | IMAPS, SMTPSアクセスが可能にな |
|             |            |    |    | ったため修正                |
|             | 2022/01/06 | 更新 | 大杉 | 最新バージョンに対応            |
|             | 2022/08/18 | 更新 | 大杉 | 2022年新システム対応          |
|             | 2022/11/16 | 更新 | 大杉 | 体裁修正                  |

#### 目次

| ■ Windows版 Thunderbird設定手順 | 1 - |
|----------------------------|-----|
| ○ 概要・説明など                  | 1 - |
| ○ 手順書更新履歴                  | 1 - |
| 【1】Thunderbirdを利用するにあたり    | 2 - |
| 【2】Thunderbirdへのアカウント追加手順  | 3 - |
| 【3】POP/IMAPのメリットと選択について    | 6 - |
|                            |     |

# 【1】Thunderbirdを利用するにあたり

教育用メール(ns)、研究用メール(sin)共にWEBメールシステムとなっており、以下のURLにアクセ スすることで、ネットワークに接続されているコンピュータであれば学内・学外※問わずメールの送受信 が出来るシステムとなっています。

教育用メール(ns): <u>https://mail.ns.kogakuin.ac.jp/</u>

研究用メール(sin): <u>https://sin.cc.kogakuin.ac.jp</u>

※一部海外のネットワークではインターネット接続に制限が設けられている場合がありますので渡航 前に確認をしてください。

当手順はThunderbirdを利用して教育用メール(ns)、研究用メール(sin)を送受信するための設 定手順となります。

# 【2】Thunderbirdへのアカウント追加手順

教育用メール(ns)、または研究用メール(sin)用のアカウントを新規追加する場合の手順です。 Thunderbirdのインストールは各自済ませておいてください。

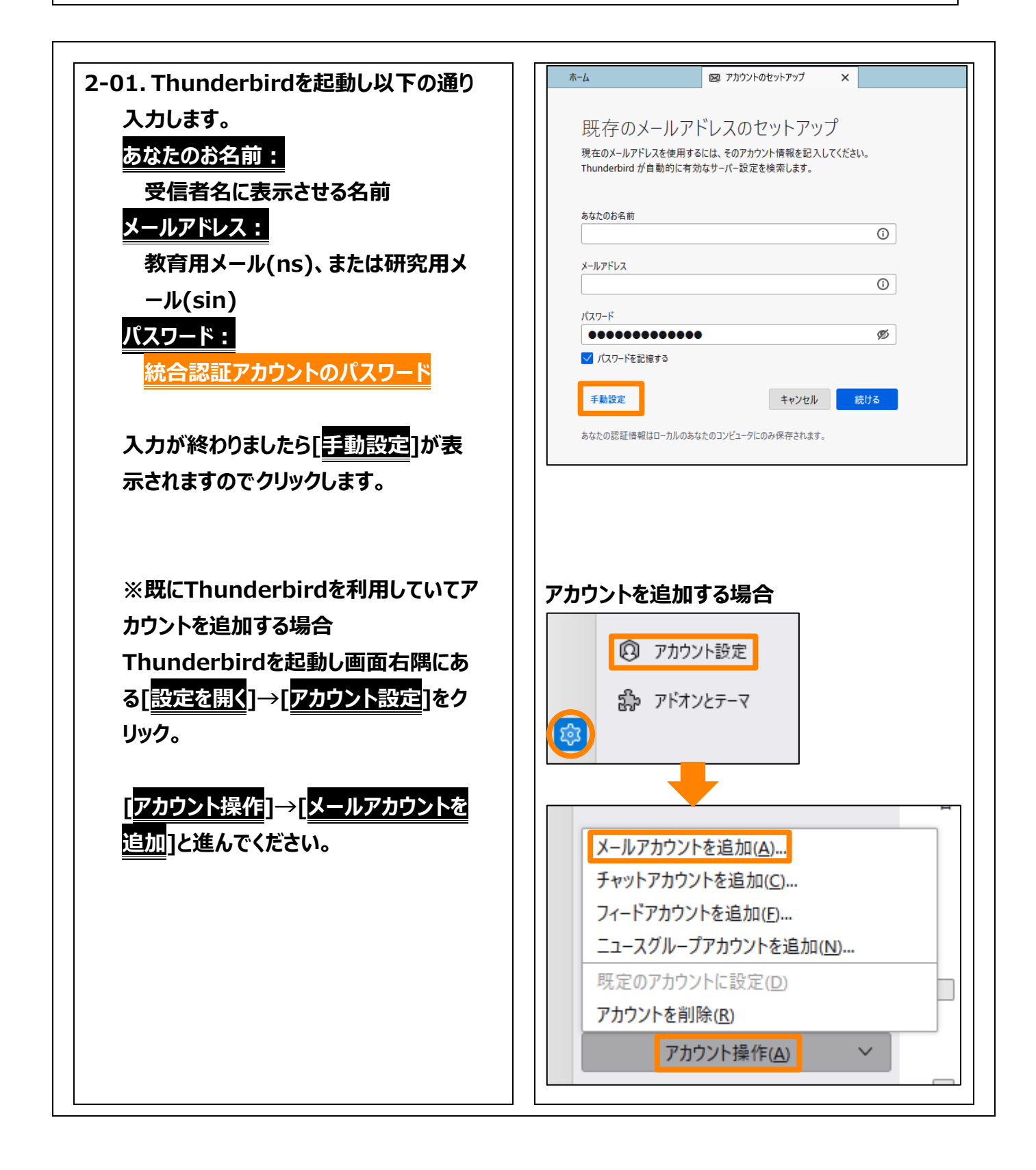

## 印刷日(2022/11/16)

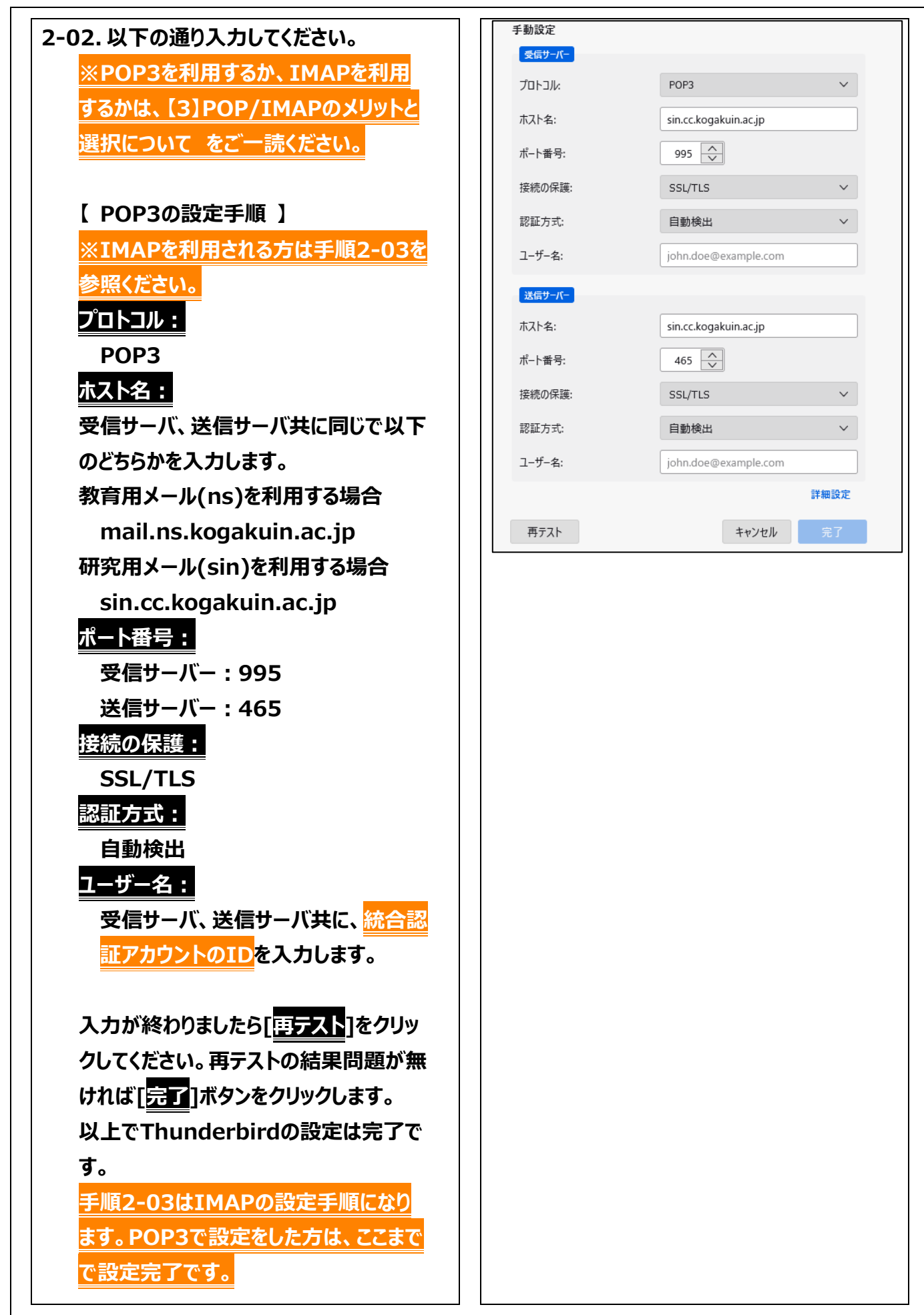

### 印刷日(2022/11/16)

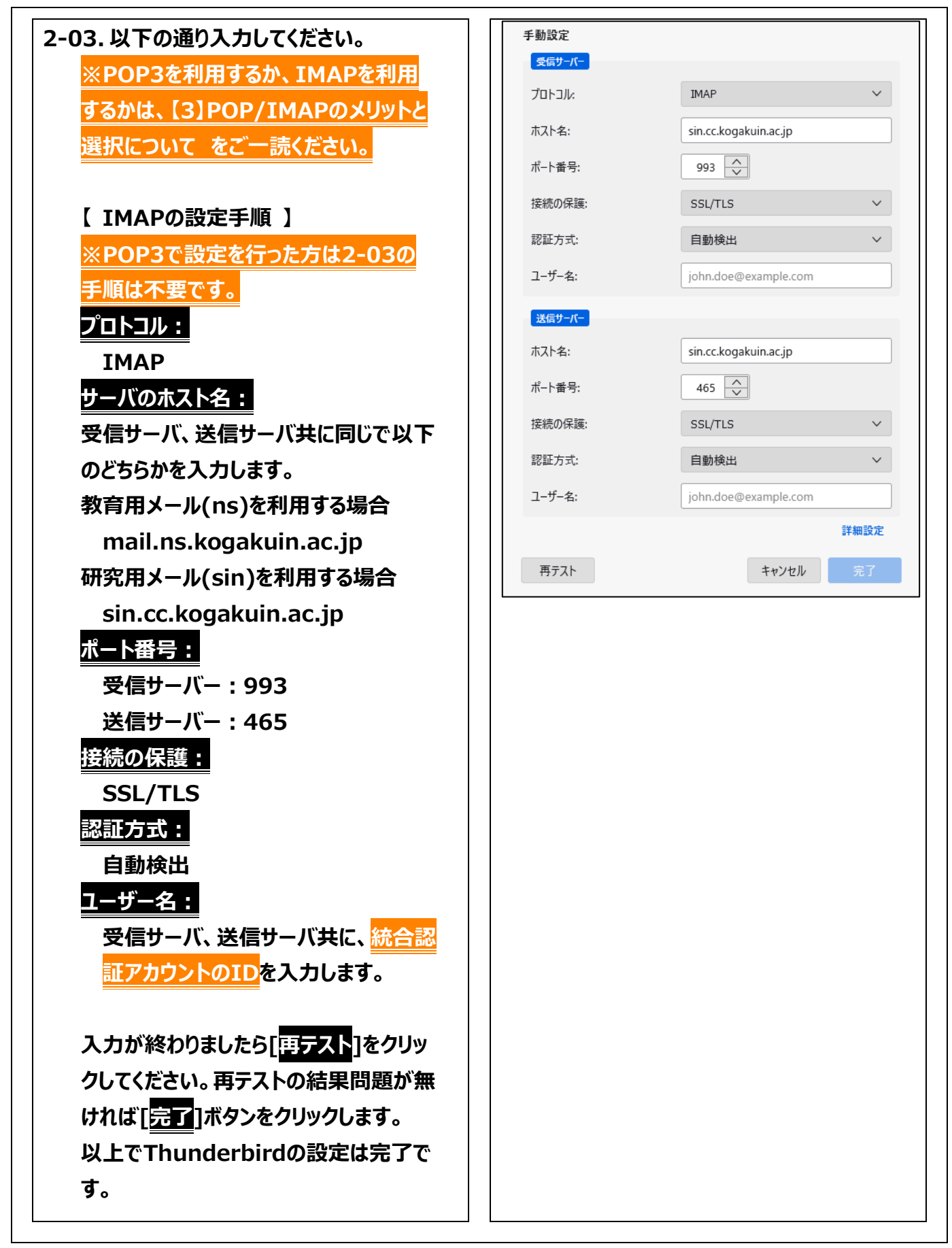

# 【3】POP/IMAPのメリットと選択について

#### POPのメリット

POPのメリットは、サーバからメールを受信してしまえば、インターネットに接続していなくてもいつでも メールを読むことができ、大量のメールでもメールを保存するパソコンの容量の許す限り保存しておけ ることです。

- メールがローカルのパソコンへ保存されるため、例えばインターネット接続していない状態でも過去
  に受信したメールを読むことが出来ます。
- インターネット接続が必要なのはメールの送受信を行う時のみです。
- メールを保存するために必要なサーバのディスク容量の心配がありません。

### IMAPのメリット

IMAPのメリットは、サーバ上に保存しているメールを大学・自宅などの複数の場所からアクセスして 読むことが出来る点です。パソコンでメールを保管していてもパソコンが壊れてしまえば全て読めなくな ります。メールのバックアップ運用が苦手な方はサーバ上で保管した方が大切なメールを失う可能性 が低くなります。

- メールの実態はサーバ上で管理されるため、複数の異なる場所から同じメールボックスへアクセス できます。
- パソコンが壊れても、メールがなくなる心配はありません。
- サーバ上に作成したフォルダ構成は、IMAPであればどこでも同じフォルダ構成でアクセスできます。

### POPを選択するケース

- メールの送受信を一カ所から(大学のパソコンにインストールされているOutlook等)一つのクライ アントのみで行う事を想定している場合
- インターネット接続できないことが想定できる場合や、インターネット接続ができない環境であって
  も過去のメール確認が必要になる場合
- 大量のメールを管理する必要があり、サーバのディスク容量では足りない場合

### IMAPを選択するケース

- サーバ上にメールを保管し、複数の場所や、複数のメールクライアント・端末からメールへアクセス する運用を想定している場合
- インターネット接続が常時行える環境の場合
- サーバのディスク容量で間に合う場合
- パソコンの故障やデータのバックアップを懸念している場合